# SOLUCIONANDO NECESIDADES ESPECÍFICAS CON GNU/LINUX

Leydi Carolina Medina Reinoso lcmedinar@unadvirtual.edu.co

**RESUMEN:** Zentyal es un software libre que brinda servicios de servidor para redes pequeñas y medianas, incluyendo la instalación y configuración de servicios de cortafuegos, DNS dinámico y bloqueo de redes sociales y sitios de entretenimiento. Se demostrará el efecto de este bloqueo en un equipo Ubuntu-desktop.

**PALABRAS CLAVE**: Linux, Instalación, Configuración, Máquina virtual.

# 1 INTRODUCCIÓN

Zentyal es un software libre que brinda servicios de servidor para redes pequeñas y medianas. La instalación y configuración de Zentyal incluye servicios de cortafuegos, DNS dinámico, y la capacidad de bloquear redes sociales y sitios de entretenimiento. Al finalizar la configuración, se demostrará el bloqueo de estos sitios a través de un equipo Ubuntu-desktop usando un navegador y ping. cómo instalar y configurar Zentyal para proporcionar servicios de red en una red interna, incluyendo el bloqueo de redes sociales y sitios de entretenimiento. Recuerde que es importante documentar y respaldar la configuración de Zentyal regularmente para facilitar el mantenimiento y resolución de problemas.

# 2 INSTALAR Y CONFIGURAR ZENTYAL

Zentyal es un servidor completo basado en Linux que ofrece una amplia variedad de servicios, incluyendo firewall, DNS y DHCP. En este artículo, mostraremos cómo instalar y configurar Zentyal para cumplir con los objetivos mencionados.

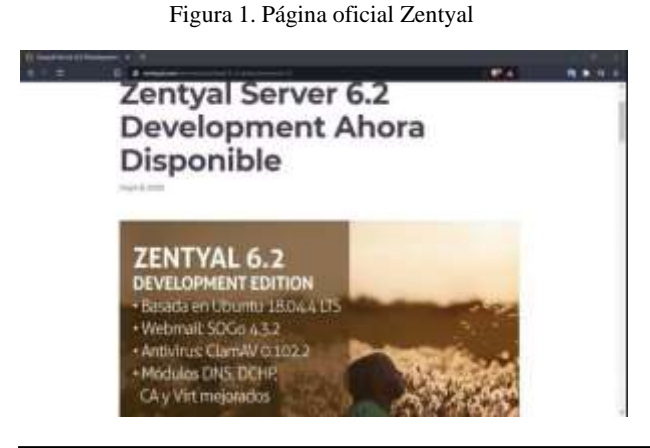

### **2.1 PAGINA OFICIAL ZENTYAL**

- Descargue la última versión de Zentyal desde el sitio web oficial en https://zentyal.org/downloads/.
- Cree una máquina virtual en su equipo y asigne los recursos necesarios para Zentya.

### Figura 2. Duplicar página virtual

| 10 mm                                                                                                    | Q Q + +                                                                                                    |          |
|----------------------------------------------------------------------------------------------------|----------------------------------------------------------------------------------------------------|----------|
| Martin Contract                                                                                                    | Trans Illing                                                                                                    | A reason |
| a and a state of the state of the state of t | K Marry<br>Marriellan - 2010<br>Marriellan - Santa Jako Santa                                                                                                    | Detys    |
| The state of the state                                                                                                    | Anna Putti Incomente Versione III                                                                                                    |          |
| Ø                                                                                                    | The second second secon |          |
| na Hallaha                                                                                                    | A texa sector A sector A sector                                                                                                    |          |

• Arranque la máquina virtual con el ISO de Zentyal que acaba de descargar.

#### Figura 3. Arranque máquina virtual

|       | (Lenna                      |                                                                                                    |        |                         |
|-------|-----------------------------|----------------------------------------------------------------------------------------------------|--------|-------------------------|
|       | 6 - T A                     | B. A Top Of BRANCH AND THE TOP OF BEAM                                                                                                    | - 5 5  | A D 0 0                 |
|       | Omrtail                     |                                                                                                    |        | 5.0                     |
|       | e                           | effetients and subscripte                                                                                                    |        |                         |
| 0     | - ·                         | Manager and Conception and Conception and Concepticati and Conception and Conception and Conception and Concept |        |                         |
|       | 0                           | Common 13                                                                                                    |        |                         |
| 2     | 8 225 4                     | Tangent                                                                                                    |        |                         |
| -     | 면                           | (Apprendix 3) and 3                                                                                                    |        |                         |
|       | 1 mm                        | The second second secon |        |                         |
| 1     | and the owner of the second | alamati                                                                                                    |        |                         |
| 1.1   |                             | Read Street Street                                                                                                    |        |                         |
| - 111 |                             | a stant i isticat                                                                                                    |        |                         |
|       |                             |                                                                                                    | 818425 | CONTRACTOR OF THE OWNER |

### Figura 4. Inicio de paquetes

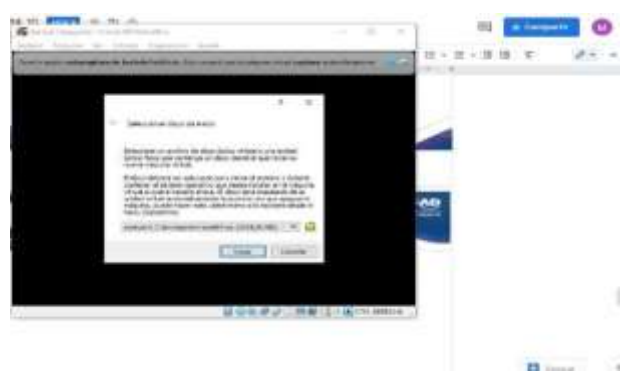

Siga las instrucciones en pantalla para instalar Zentyal en la máquina virtual

# **3** CONFIGURACION DE DNS DINAMICO

Inicie sesión en la consola de administración de Zentyal en https://IP\_de\_Zentyal:8443.

Vaya a "Servicios" y haga clic en "DHCP"

Figura 5. Selección bloqueos

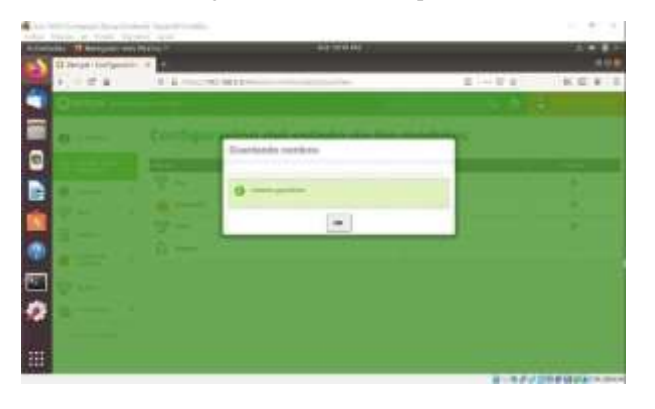

- Selección la opción "Activar servidor DHCP" y configure las opciones de subred y rango de direcciones IP.
- Haga clic en "Guardar" para guardar los cambios.
- Vaya a "Servicios" y haga clic en "DNS".
- Seleccione la opción "Activar servidor DNS" y configure las opciones de dominio y registros.
- Haga clic en "Guardar" para guardar los cambios.

# **4 CONFIGURACION DEL FIREWALL**

- Vaya a "Servicios" y haga clic en "Firewall".
- Seleccione la pestaña "Reglas"

### Figura 6. Menú filtros

|                           | _ | 10 Totol and a second                                                                                                    |          |                | 0.0           |
|---------------------------|---|----------------------------------------------------------------------------------------------------|----------|----------------|---------------|
| O sand had the            |   | and the second second sec                                                                                                    |          |                |               |
| E man                     |   | Memory                                                                                                    |          |                |               |
| 0                         |   | 1. Alas II. STORE II.                                                                                                    |          |                |               |
| 17-                       | - | Constant of the local division of the local division of the local | Desset.  | Barris Million | the second in |
| 0                         |   | 44h1134                                                                                                    | *******  |                | 0 1 10        |
| a how                     | 1 | a sets 1,000                                                                                                    | *******  |                | a / 10        |
| and the second            | 1 | a minima int                                                                                                    | 41444444 |                | 400           |
| 10 m                      |   | 10000                                                                                                    | ******   |                | 4115          |
|                           | - | VALUE OF A                                                                                                    | namenti  |                | = [+]+        |
| PLASTICE.                 |   | 100000                                                                                                    | 1000000  |                | 0 2 10        |
| Tel la seconda de seconda |   | in factories and                                                                                                    |          |                | +110          |
|                           |   | a law or other                                                                                                    | 0.000    |                | * 1 1         |

- Haga clic en "Agregar regla" y configure la regla para bloquear el tráfico a las redes sociales y sitios de entretenimiento.
- Haga clic en "Guardar" para guardar los cambios.

# **5 PRUEBA DE BLOQUEO**

- Conéctese a la red interna desde un equipo con sistema operativo Ubuntu-desktop.
- Abra un navegador web y trate de acceder a una red social o sitio de entretenimiento bloqueado.
- Ejecute el comando "ping nombre\_del\_dominio" en una terminal para verificar si el acceso está bloqueado.

# **6** CONCLUSION

En este artículo, hemos mostrado cómo instalar y configurar Zentyal para cumplir con los objetivos mencionados. Zentyal es una excelente solución para las pequeñas y medianas empresas que necesitan un servidor completo que ofrezca servicios de firewall, DNS y DHCP. Con la configuración adecuada, es posible restringir el acceso

# **7 REFERENCIAS**

- [1] CANONICAL. Netplan configuration ex amples.
- https://netplan.io/examples/
- [2] Zentyal. Servicio de configuración de red (DHCP)
- https://doc.zentya1.org/6.2/es/dhcp.html
- [3] Zentyal. Instalación.
- https://doc.zentya1.org/es/insta11ation.htm1
- [4] Zentyal.Cortafuegos. https://doc.zentyal.org/es/firewall.html
- [5] JGAITPro. (30 agosto 2014). Zentyal Instalar y configurar DHCP Server. https://www.youtube.com/watch'?v=H51hAKOH5LM